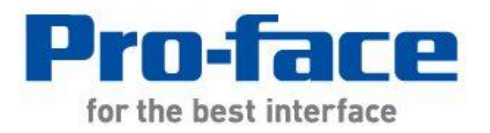

# Easy! Smooth! Replacement Guidebook

# GP-2500T/2500S/2501T/2501S

# -> SP-5500TP(Premium Display)

# + SP-5B10(Power Box)

The 2nd Edition 2019.4

# Preface

This guidebook introduces the procedures to replace a unit in GP-2500T/S, GP-2501T/S with a SP-5500TP+SP-5B10.

| Model in use | Model No.                      | Recommended Substitution      |
|--------------|--------------------------------|-------------------------------|
| GP-2500T     | GP2500-TC11<br>GP2500-TC41-24V |                               |
| GP-2500S     | GP2500-SC41-24V                | SP-5500TP (Premium Display) + |
| GP-2501T     | GP2501-TC11                    | SP-SB10 (Power Box)           |
| GP-2501S     | GP2501-SC11                    |                               |

'Display' and 'Box' of SP5000 series can be separated, so you can freely select a suitable combination of them according to use. This guidebook introduces specifications for a combination of SP-5500TP (Premium Display) that is a 10-inch display module and SP-5B10(Power Box) that is a box module.

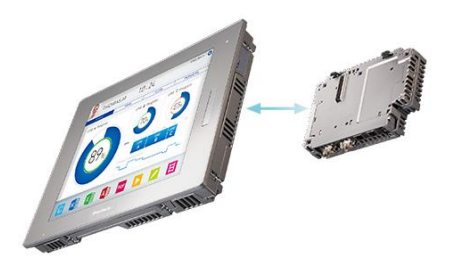

# Safety Information

HAZARD OF OPERATOR INJURY, OR UNINTENDED EQUIPMENT DAMAGE Before operating any of these products, be sure to read all related manuals thoroughly. Failure to follow these instructions can result in death, serious injury or unintended equipment damage.

| <u>CHA</u> | PTER 1 SPECIFICATION COMPARISON                   | 5  |
|------------|---------------------------------------------------|----|
| 1.1.       | SPECIFICATION OF GP-2500T/S AND SP-5500TP+SP-5B10 | 5  |
| 1.2.       | SPECIFICATION OF GP-2501T/S AND SP-5500TP+SP-5B10 | 7  |
| <u>CHA</u> | PTER 2 COMPATIBILITY HARDWARE                     | 9  |
| 2.1.       | LOCATIONS OF CONNECTOR                            | 9  |
| 2.2.       | Power supply                                      | 11 |
| 2.3.       | TRANSFER CABLE                                    | 11 |
| 2.4.       | INTERFACE                                         | 11 |
| 2.4.1      | SERIAL INTERFACE                                  | 11 |
| 2.4.2      | AUXILIARY I/O INTERFACE (AUX)                     | 11 |
| 2.4.3      | Sound Output Interface                            | 12 |
| 2.4.4      | CF Card Interface                                 | 12 |
| 2.5.       | PERIPHERAL UNITS AND OPTION UNITS                 | 12 |
| 2.5.1      | BARCODE READER CONNECTION                         | 12 |
| 2.5.2      | PRINTER CONNECTION                                | 12 |
| 2.5.3      | EXPANSION UNIT                                    | 12 |
| 2.5.4      | FRONT MAINTENANCE UNIT                            | 13 |
| 2.5.5      | ISOLATION UNIT                                    | 13 |
| 2.6.       | Power Connector                                   | 13 |
| 2.7.       | EXTERNAL DIMENSIONS                               | 13 |
| 2.8.       | Power Consumption                                 | 14 |
| 2.9.       | About Pro-Server                                  | 14 |
| 2.10       | DISPLAY RESOLUTION                                | 14 |
| 2.11       | . PANEL CUTOUT DIMENSIONS                         | 15 |
| 2.12       | . MATERIALS/COLORS OF THE BODY                    | 15 |
| 2.13       | OTHER NOTES                                       | 15 |
| <u>CHA</u> | PTER 3 REPLACEMENT PROCEDURE                      | 16 |
| 3.1.       | Work Flow                                         | 16 |
| 3.2.       | PREPARATION                                       | 17 |
| 3.3.       | RECEIVE SCREEN DATA FROM GP2000 SERIES            | 18 |
| 3.4.       | Convert screen data with the Project Converter    | 21 |

Contents

**3.5.** Change the Display Unit Type

28

| <b>3.6.</b> TRANSFER THE SCREEN DATA TO <b>SP5000</b> SERIES | 29 |
|--------------------------------------------------------------|----|
| <b>3.7.</b> DIFFERENCES OF SOFTWARE                          | 33 |
| 3.7.1. DIFFERENCES AFTER CONVERSION                          | 33 |
|                                                              | 25 |
| CHAPTER 4 COMMONICATION WITH DEVICE/PLC                      | 35 |
| 4.1. DRIVERS                                                 | 35 |
| 4.2. SHAPES OF COM PORTS                                     | 35 |
| 4.3. SIGNALS OF COM PORTS                                    | 36 |
| 4.4. MULTILINK CONNECTION                                    | 37 |

| 4.5.   | INTERNAL 2-PORT FEATURE FOR MITSUBISHI PLC | 38 |
|--------|--------------------------------------------|----|
| 4.6.   | CABLE DIAGRAM AT THE TIME OF REPLACEMENT   | 38 |
| 4.6.1. | WHEN USING A RS-232C CONNECTION CABLE      | 39 |
| 4.6.2. | When using a RS-422 connection cable       | 40 |

# Chapter 1 Specification Comparison

|                      |                                                           | GP-2500T/S                                             | SP-5500TP+SP-5B10                                                            |
|----------------------|-----------------------------------------------------------|--------------------------------------------------------|------------------------------------------------------------------------------|
|                      |                                                           |                                                        |                                                                              |
| Display              | GP-2500T                                                  | TFT Color LCD                                          | NEW !                                                                        |
| Туре                 | GP-2500S                                                  | STN Color LCD                                          | TFT Color LCD                                                                |
| Display              | GP-2500T                                                  | 256 colors(without blink)/<br>64 colors(with blink)    | UP !                                                                         |
| Colors               | GP-2500S                                                  | 64 colors                                              | (without blink)/<br>4,194,304 colors<br>(with blink)                         |
| Display Resolution   |                                                           | VGA(640x480 pixels)                                    | UP !<br>VGA(640x480 pixels)/<br>SVGA(800x600 pixels)<br><u>-&gt;See 2.10</u> |
| Panel Cut Dimensions |                                                           | W301.5xH227.5mm                                        | <b>NEW !</b><br>W259xH201mm<br><u>-&gt;See 2.11</u>                          |
| External Dimensions  |                                                           | W317xH243xD58                                          | <b>NEW !</b><br>W272.5xH214.5xD67mm *1                                       |
| Touch Panel Type     |                                                           | Resistive film<br>(Matrix)                             | <b>NEW !</b><br>Resistive film<br>(Analog, multi-touch)                      |
| Application          |                                                           | 4MB                                                    | <b>UP !</b><br>64MB                                                          |
| Backup               |                                                           | SRAM : 256KB                                           | UP !<br>NVRAM : 320KB                                                        |
| Backup Battery       |                                                           | Secondary Battery<br>(Rechargeable Lithium<br>battery) | -<br>->See 2.7                                                               |
| Input Voltage        |                                                           | DC24V(onlyGP-2500T) or<br>AC100 to 240V                | DC12 to 24V<br>->See 2.2                                                     |
| Serial<br>I/F        | Serial COM1 D-Sub25 pin (socket) D-Su<br>RS-232C/422 RS-2 |                                                        | UP !<br>D-Sub9 pin (plug)<br>RS-232C/422/485<br>->See 2.4.1                  |

# 1.1. Specification of GP-2500T/S and SP-5500TP+SP-5B10

|                                            | СОМ2                       | D-Sub9 pin (plug)<br>RS-232C                                                                                                    | <b>UP !</b><br>D-Sub9 pin (plug)<br>RS-232C/422/485<br><u>-&gt;See 2.4.1</u>                                                                                                    |
|--------------------------------------------|----------------------------|----------------------------------------------------------------------------------------------------|----------------------------------------------------------------------------------------------------|
| Ethernet I/F                               |                            | 1 port<br>10BASE-T                                                                                                    | UP !<br>2 ports<br>10BASE-T/100BASE-TX/<br>1000BASE-T<br>->See 2.3                                                                                                    |
| CF Ca                                      | rd I/F                     | V                                                                                                    | ->See 2.4.3                                                                                                    |
| SD Ca                                      | rd I/F                     | -                                                                                                    | UP !                                                                                                    |
| USB                                        | Туре А                     | -                                                                                                    | UP !<br>SP-5500TP (premium display) :<br>1 port (Front)<br>SP-5B10 (Power box) :<br>2 ports<br>->See 2.3                                                                                               |
| I/F                                        | Type mini B                | -                                                                                                    | UP !<br>SP-5500TP (premium display) :<br>1 port (Front)<br>SP-5B10 (Power box) :<br>1 port<br>->See 2.3                                                                                                |
| Auxilia                                    | ary I/F                    | ✓<br>->See 2.4.2                                                                                                    |                                                                                                    |
| Sound O                                    | utput I/F                  | External speaker connection<br>(terminal block) monaural 1CH<br>Speaker Output 70mW (Rated<br>load: $8\Omega$ , Frequency: 1kHz)<br>LINE Output 2.7Vp-p (Rated:<br>$10k\Omega$ )<br>Fit line : AWG#28 to 16 | UP !<br>Speaker Output: 300mW or<br>more (Rated load: 8Ω,<br>Frequency: 1kHz)<br>LINE Output: 1.4Vp-p (Rated<br>load: 10kΩ)<br>Connector: 2-piece terminal<br>block (AUX) x 1<br><u>-&gt;See 2.4.3</u> |
| Tool Conr                                  | nector I/F                 | V                                                                                                    | -> <u>See 2.5.1</u>                                                                                                    |
| Printer I/F Centronic-compliant (parallel) |                            | Centronic-compliant (parallel)                                                                                                    | <b>NEW !</b><br>USB Type A<br>->See 2.5.2                                                                                                    |
| Expansio<br>(Communic                      | n Unit I/F<br>cation Unit) | ~                                                                                                    |                                                                                                    |

\*1 Size for the time when SP-5500TP (Premium display) is combined with SP-5B10 (Power box).

|                      |           | GP-2501T/S                                             | SP-5500TP+SP-5B10                                                            |
|----------------------|-----------|--------------------------------------------------------|------------------------------------------------------------------------------|
|                      |           |                                                        |                                                                              |
| Display              | GP-2501T  | TFT Color LCD                                          | NEW !                                                                        |
| Туре                 | GP-2501S  | STN Color LCD                                          | TFT Color LCD                                                                |
| Display              | GP-2501T  | 256 colors(without blink)/<br>64 colors(with blink)    | <b>UP !</b><br>16,777,216 colors                                             |
| Colors               | GP-2501S  | 64 colors                                              | (without blink)/<br>4,194,304 colors<br>(with blink)                         |
| Display R            | esolution | VGA(640x480 pixels)                                    | UP !<br>VGA(640x480 pixels)/<br>SVGA(800x600 pixels)<br><u>-&gt;See 2.10</u> |
| Panel Cut Dimensions |           | W301.5xH227.5mm                                        | <b>NEW !</b><br>W259xH201mm<br><u>-&gt;See 2.11</u>                          |
| External Dimensions  |           | W317xH243xD58                                          | <b>NEW !</b><br>W272.5xH214.5xD67mm *1                                       |
| Touch Panel Type     |           | Resistive film<br>(Matrix)                             | <b>NEW !</b><br>Resistive film<br>(Analog, multi-touch)                      |
| Application          |           | 2MB                                                    | <b>UP !</b><br>64MB                                                          |
| Backup               |           | SRAM : 128KB                                           | UP !<br>NVRAM : 320KB                                                        |
| Backup Battery       |           | Secondary Battery<br>(Rechargeable Lithium<br>battery) | ->See 2.7                                                                    |
| Input Voltage A      |           | AC100 to 240V                                          | DC12 to 24V<br>->See 2.2                                                     |
| Serial<br>I/F        | СОМ1      | D-Sub25 pin (socket)<br>RS-232C/422                    | UP !<br>D-Sub9 pin (plug)<br>RS-232C/422/485<br><u>-&gt;See 2.4.1</u>        |

#### 1.2. Specification of GP-2501T/S and SP-5500TP+SP-5B10

|                       | СОМ2                       | -                              | <b>UP !</b><br>D-Sub9 pin (plug)<br>RS-232C/422/485<br><u>-&gt;See 2.4.1</u>                                                                                                    |
|-----------------------|----------------------------|--------------------------------|----------------------------------------------------------------------------------------------------|
| Ethernet I/F          |                            | -                              | UP !<br>2 ports<br>10BASE-T/100BASE-TX/<br>1000BASE-T<br>->See 2.3                                                                                                    |
| CF Ca                 | rd I/F                     | V                              | -<br>->See 2.4.3                                                                                                    |
| SD Ca                 | rd I/F                     | -                              | UP !                                                                                                    |
| USB                   | Туре А                     | -                              | UP !<br>SP-5500TP (premium display) :<br>1 port (Front)<br>SP-5B10 (Power box) :<br>2 ports<br>->See 2.3                                                                                               |
| I/F                   | Type mini B                | -                              | UP !<br>SP-5500TP (premium display) :<br>1 port (Front)<br>SP-5B10 (Power box) :<br>1 port<br>->See 2.3                                                                                                |
| Auxilia               | ary I/F                    | ✓<br>->See 2.4.2               |                                                                                                    |
| Sound O               | utput I/F                  | _                              | UP !<br>Speaker Output: 300mW or<br>more (Rated load: 8Ω,<br>Frequency: 1kHz)<br>LINE Output: 1.4Vp-p (Rated<br>load: 10kΩ)<br>Connector: 2-piece terminal<br>block (AUX) x 1<br><u>-&gt;See 2.4.3</u> |
| Tool Conr             | nector I/F                 | V                              | >See 2.5.1                                                                                                    |
| Printer I/F           |                            | Centronic-compliant (parallel) | <b>NEW !</b><br>USB Type A<br>->See 2.5.2                                                                                                    |
| Expansio<br>(Communic | n Unit I/F<br>cation Unit) | V                              |                                                                                                    |

\*1 Size for the time when SP-5500TP (Premium display) is combined with SP-5B10 (Power box).

# Chapter 2 Compatibility Hardware

#### 2.1. Locations of connector

Connector locations of GP2000 series and SP5000 series GP-2500T/S

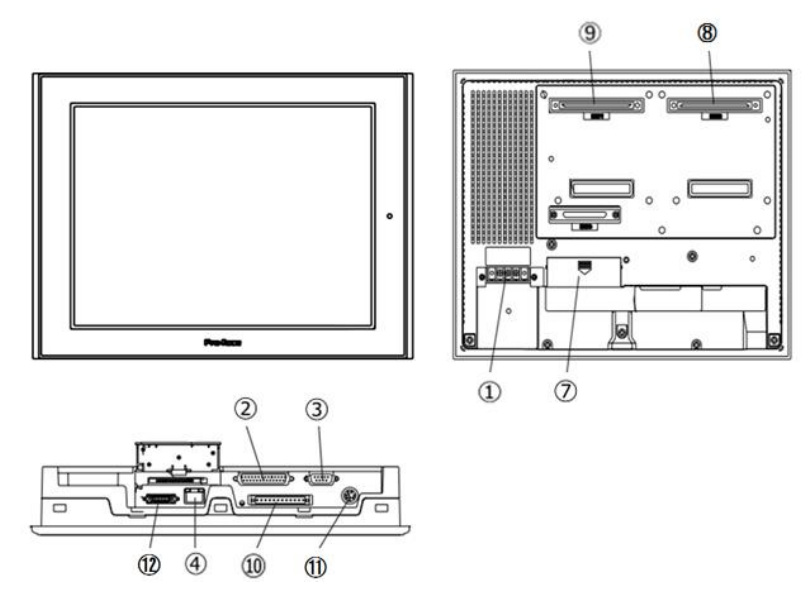

GP-2501T/S

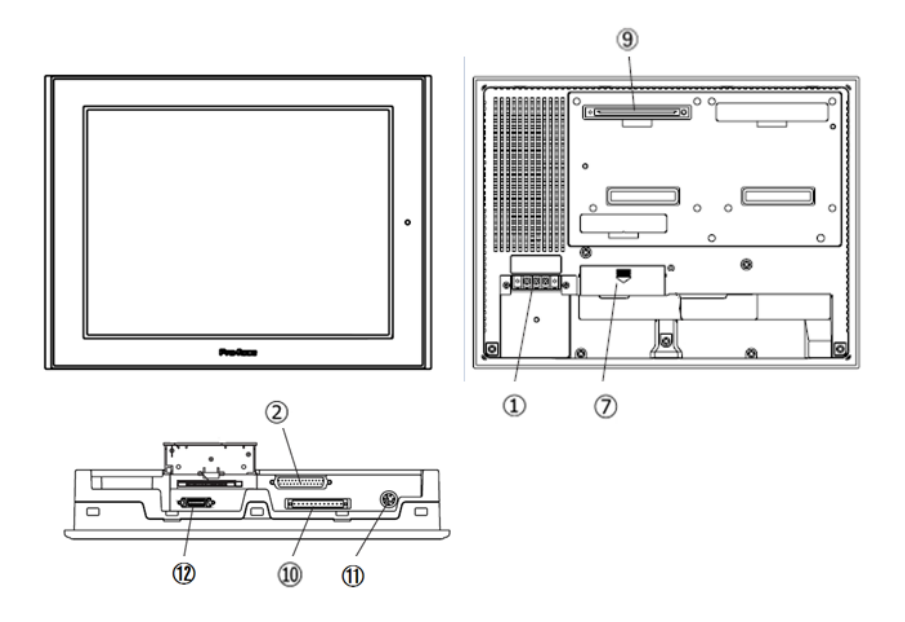

# SP-5500TP (Premium Display)

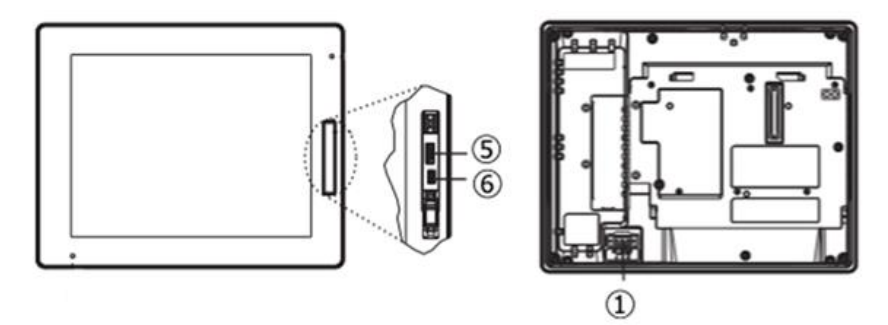

SP-5B10 (Power Box)

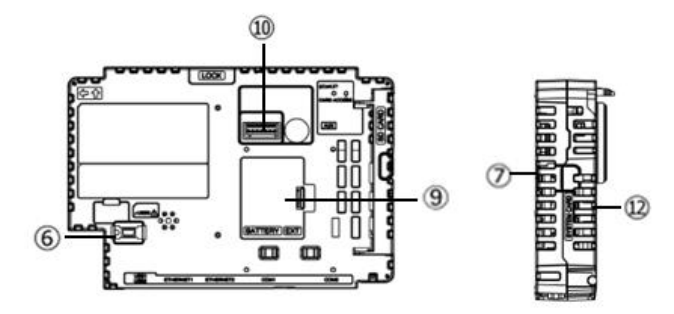

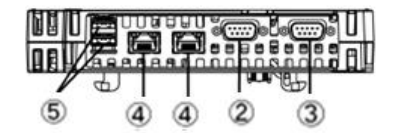

|    | GP-2500T/S                                                                  | GP-2501T/S                       | SP-5500TP+SP-5B10                                                                |
|----|-----------------------------------------------------------------------------|----------------------------------|----------------------------------------------------------------------------------|
| 1  | Power Input Terminal Block (AC) /<br>Power Connector (DC)(only<br>GP-2500T) | Power Input Terminal Block (AC)  | Power Connector (DC)                                                             |
| 2  |                                                                             | Serial I/F (COM1)                |                                                                                  |
| 3  | Serial I/F (COM2)                                                           |                                  | Serial I/F (COM2)                                                                |
| 4  | Ethernet I/F                                                                |                                  | Ethernet I/F                                                                     |
| 5  | -                                                                           |                                  | USB I/F (Type A)                                                                 |
| 6  | -                                                                           |                                  | USB I/F (Type mini B)                                                            |
| 7  | CF Card Cover                                                               |                                  | Storage Card Cover<br>(There's a SD card I/F<br>for storage under the<br>cover.) |
| 8  | Expansion Unit I/F (Image Unit) -                                           |                                  |                                                                                  |
| 9  | Expansio                                                                    | on Unit I/F (Communication Unit) |                                                                                  |
| 10 | Auxiliary I/O(AUX)/<br>Sound Output I/F                                     | Auxiliary I/O(AUX)               | Auxiliary I/O(AUX)/<br>Sound Output I/F                                          |
| 11 | Tool Conr                                                                   | nector I/F                       | -                                                                                |
| 12 | Printer I/F                                                                 |                                  | -                                                                                |

#### 2.2. Power supply

SP5000 series has a DC power supply type only. When replacing GP2000 series AC type with SP5000 series, changing to DC power supply is required. For the detailed electric specifications, see the hardware manual.

#### 2.3. Transfer cable

To transfer screen data to SP5000 series, use a USB transfer cable or Ethernet.The USB cables that can be used for SP5000 series are as follows;

|                 | Model        | Connector Type     | Connector on GP   |
|-----------------|--------------|--------------------|-------------------|
| Ontions         | CA3-USBCB-01 | Type A Type A      | USB (Type A)      |
|                 | ZC9USCBMB1   | Type A Type mini B | USB (Type mini B) |
| Commercial Item | -            |                    |                   |

Please note that the cables (GPW-CB02, GPW-CB03, GP430-CU02-M) for GP2000 series cannot be used for SP5000 series.

### 2.4. Interface

#### 2.4.1. Serial Interface

The SP5000 series has a COM port on the side of SP-5B10 (Power Box).

The pin array and the shapes of the plug and the socket differ between GP2000 series COM port and SP-5B10 (Power Box) COM port. The PLC connection cable that used to be connected to GP2000 series via its COM port cannot be used as it is. For details, refer to "Chapter 4 Communication with Device/PLC". Cables other than that can be used for SP-5B10(Power Box) as they are.

#### 2.4.2. Auxiliary I/O Interface (AUX)

SP-5B10(Power Box) has 'Auxiliary I/O Interface (AUX), but either Alarm Output or Buzzer Output can be used (Alarm Output and Buzzer Output can be switched to each other on GP-Pro EX.). Note that RUN Output and External Reset Output that used to be used for GP2000 series cannot be used anymore.

#### 2.4.3. Sound Output Interface

If sound output is needed, select SP-5B10(Power Box) and use AUX I/F. When using Speaker Output, the output value has increased from 70mW to 300mW, so customers using an amplifier should be aware of it.

When using the LINE Output feature on SP-5B10(Power Box), it's necessary to adjust sound volume on the amplifier's side.

#### 2.4.4. CF Card Interface

SP5000 series is not equipped with a CF card slot. But a SD card slot and a USB interface are installed. In order to use the GP2000 series data saved in the CF card and the functions using the CF card, use a SD card or a USB flash drive instead.

# \* When using a SD card with SP5000 series, please verify it supports the following specifications:

|      | File format           | Maximum capacity |
|------|-----------------------|------------------|
| SD   | Format initialized on | 4GB              |
| SDHC | SP5000 series         | 32GB             |

For the GP-PRO/PBIII's "CF Card output folder" setting, if project file is converted on GP-Pro EX, the setting will automatically change to the one that uses a SD card.

#### 2.5. Peripheral units and option units

#### 2.5.1. Barcode reader connection

SP5000 series is not equipped with a tool port. A barcode reader that used to be connected to the tool port on GP2000 series cannot be used. However, SP5000 series allows you to connect a barcode reader on its USB interface (Type A) or its serial interface.

#### 2.5.2. Printer connection

SP5000 series is not equipped with Centronics (parallel) Interface for a printer though GP2000 series is equipped with it. If the printer for GP2000 series is used for SP5000 series, a converter that converts USB I/F on SP5000 series to Centronics I/F is required. And SP5000 series allows you to connect a printer on its USB port.

#### 2.5.3. Expansion Unit

SP5000 series is not equipped with an expansion unit interface. The expansion unit (each kind of unit like CC-LINK Unit, VM unit) for GP2000 series cannot be used.

#### 2.5.4. Front Maintenance Unit

The front maintenance unit for GP2000 series (GP077-CFFM10) cannot be used for SP5000 series.

2.5.5. Isolation Unit

RS-485 isolation unit for GP2000 series (CA3-ISO485-01) cannot be used for SP5000 series. You can use the RS-232C isolation unit (CA3-ISO232-01) for SP5000 series instead. (The communication method is switched with this unit's DIP switch.)

| Note for using RS-232C isolation unit (CA3-ISO232-01)                                                                                                    |
|----------------------------------------------------------------------------------------------------|
| <ul> <li>In the case of RS-232C, it's necessary to set the 9<sup>th</sup> pin of the COM port to VCC.<br/>[Settings on GP-ProEX]</li> <li>Select "VCC" from [System Settings] -&gt; [Device/PLC] in the [Project] menu on<br/>GP-Pro EX.</li> </ul> |
| RI / VCC       RI       VCC         In the case of RS232C, you can select the 9th pin to RI (Input) or VCC (5V Power Supply). If you use the Digital's RS232C Isolation Unit, please select it to VCC.                                              |
| • RS-422/485 (2-wire type) communication and serial multilink are not supported.                                                                                                    |

#### **2.6.** Power Connector

The power connector on SP5000 series is a spring type. If you replace GP2000 series with SP5000 series, please note that the power supply terminals are different.

#### 2.7. External Dimensions

SP-5B10(Power Box) is not needed a backup battery for Clock.

Supercapacitor (electric double-layer capacitor) can be back up clock data.

Please note the following points,

- When the voltage from the Supercapacitor is low, clock data is lost when this product is turned OFF. In order to charge up the super capacitor, power needs to be supplied to the main unit for 5 minutes or longer.
- The average period for backup is as follows:

Initial: Approximately 100 days After 5 years: Approximately 30 days (used at ambient temperature of 25 °C [77 °F])

By connecting the Battery for Memory Backup (Model Number PFXZCBBT1) accessory, you can set up a backup period of up to 10 years or more.

#### 2.8. Power Consumption

The power consumption of GP2000 series is different from that of SP5000 series.

|               | АС Туре               | DC Type     |
|---------------|-----------------------|-------------|
| CD2000 corios | 50VA or less (AC100V) | EOW or loss |
| GP2000 series | 85VA or less (AC240V) | SOW OF less |
| SP5000 series | -                     | 47W or less |

For the detailed electric specifications, see the hardware manual.

#### **2.9. About Pro-Server**

If the Pro-Server with Pro-Studio is used, please use the Pro-Server EX Ver.1.33 or later. For details of the installation, refer to the

http://www.pro-face.com/otasuke/qa/server\_ex/replace/.

#### 2.10. Display Resolution

The display resolution of SP-5500TP(Premium Display) can be selected on the 'Change Display Unit' screen of GP-Pro EX.

| 🖆 Change Display Unit 📃 💌 |                          |  |  |  |  |
|---------------------------|--------------------------|--|--|--|--|
| Current Display           |                          |  |  |  |  |
| Series                    | SP5000 Series            |  |  |  |  |
| Box Module                | SP-5B10                  |  |  |  |  |
| Display Module            | SP-5500TP SVGA (800*600) |  |  |  |  |
| Orientation               | Landscape                |  |  |  |  |
| Touch Panel               | Analog (multi-touch)     |  |  |  |  |
| New Display               | $\hat{\nabla}$           |  |  |  |  |
| Series                    | SP5000 Series 🗸          |  |  |  |  |
| Box Module                | SP-5B10 -                |  |  |  |  |
| Display Module            | SP-5500TP VGA (640*480)  |  |  |  |  |
| Orientation               | Landscape                |  |  |  |  |
| Touch<br>Panel            | Analog (multi-touch)     |  |  |  |  |
| Convert Res               | Convert Resolution       |  |  |  |  |
|                           | Change Cancel            |  |  |  |  |

(Note) VGA(640\*480) is supported by GP-Pro EX Ver4.02 or later.

#### 2.11. Panel Cutout Dimensions

For replacement from GP2000 series to SP-5500TP+SP-5B10, panel cutout dimensions differ. An attachment for mounting (model: CA4-ATM10-01) is required and it's separately sold.

#### 2.12. Materials/Colors of the body

The materials and the colors of GP2000 series and SP5000 series are as follows:

| GP2000 series   |       | SP5000 series     |
|-----------------|-------|-------------------|
| Color Dark Gray |       | Light Gray        |
| Material        | Resin | Aluminum die-cast |

#### 2.13. Other Notes

- Do not expose SP5000 series to direct sunlight.
- Do not use SP5000 series outdoors.
- Do not turn on SP5000 series if condensation has occurred inside the device.
- When you are continuously using SP5000 series without oxygen, the brightness might decrease. Please ventilate the control panel periodically.

# Chapter 3 Replacement Procedure

#### 3.1. Work Flow

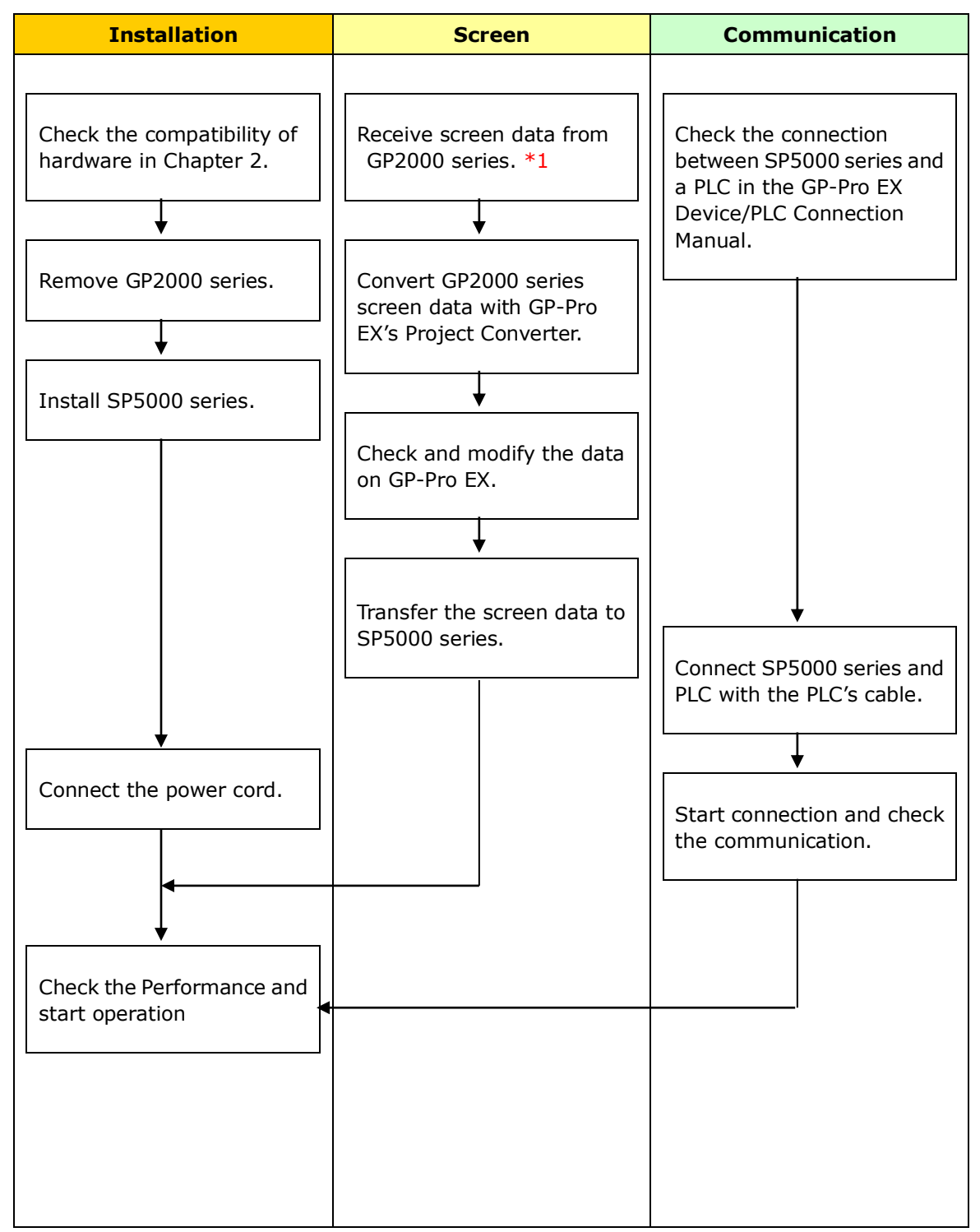

\*1: This step is required if screen data is saved only in the GP unit, not in any other device.

#### 3.2. Preparation

| Requirements for       | <b>GP2500T/2500S</b> :<br>PC in which GP-PPO/PBIII for Windows V5.0 or later is installed *2 |  |  |
|------------------------|----------------------------------------------------------------------------------------------|--|--|
| receiving screen data  | re in which of Phop bill for whidows vs.0 of later is installed. 2                           |  |  |
| from GP2000 series *1  | GP2501T/2501S :<br>PC in which GP-PRO/PBIII for Windows V6.0 or later is installed. *        |  |  |
|                        | Transfer cable (The following three types of cables are available)                           |  |  |
|                        | • GPW-CB02 (D-sub 9-pin to the PC)                                                           |  |  |
|                        | GPW-CB03 (USB to the PC *3)                                                                  |  |  |
|                        | • GP430-CU02-M or GPW-SET (D-sub 25-pin to the PC)                                           |  |  |
|                        | *For GP-2000 series, it's possible to send/receive a screen via                              |  |  |
|                        | Ethernet (GP-2500T/2500S only) or with a CF card.                                            |  |  |
| Requirements for       | PC in which GP-Pro EX Ver.3.60 or later is installed                                         |  |  |
| converting screen data | Transfer cable (The following three types of cables are                                      |  |  |
| of GP2000 series and   | available)                                                                                   |  |  |
| transferring the       | A USB transfer cable (model:CA3-USBCB-01)                                                    |  |  |
| converted data to      | A USB data-transfer cable (model:ZC9USCBMB1)                                                 |  |  |
| SP5000 series          | A commercial USB cable (USB Type A/mini B)                                                   |  |  |
|                        | $\ast$ Possible to send/receive a screen with a SD card, a USB storage                       |  |  |
|                        | device, or via Ethernet.                                                                     |  |  |

\*1: This step is required if screen data is saved only in the GP unit, not in any other device

\*2: Please use the same version or later as or than that of the software used during creating screens on GP2000 series.

If you don't know the version, we recommend you to use the newest version. The newest version is GP-PRO/PBIII for Windows C-Package03 (SP2) V7.29. Those who have GP-PRO/PBIII for Windows C-Package03 V7.0 can download it from our web site called [OtasukePro!]

(http://www.pro-face.com/otasuke/download/update/).

\*3: GPW-CB03 is supported by GP-PRO/PBIII for Windows C-Package02 (SP2) V6.23 or later. You need to install a driver from [Download] on our Web site called [OtasukePro!]

#### 3.3. Receive screen data from GP2000 series

This section explains, as an example, how to receive screen data from GP2000 series using a transfer cable, GPW-CB02 or GPW-CB03. If you have backed up screen data, this step is unnecessary; skip to the next section [3.4 Convert screen data with the Project Converter].

(1) Connect a transfer cable to the GP2000 series unit.

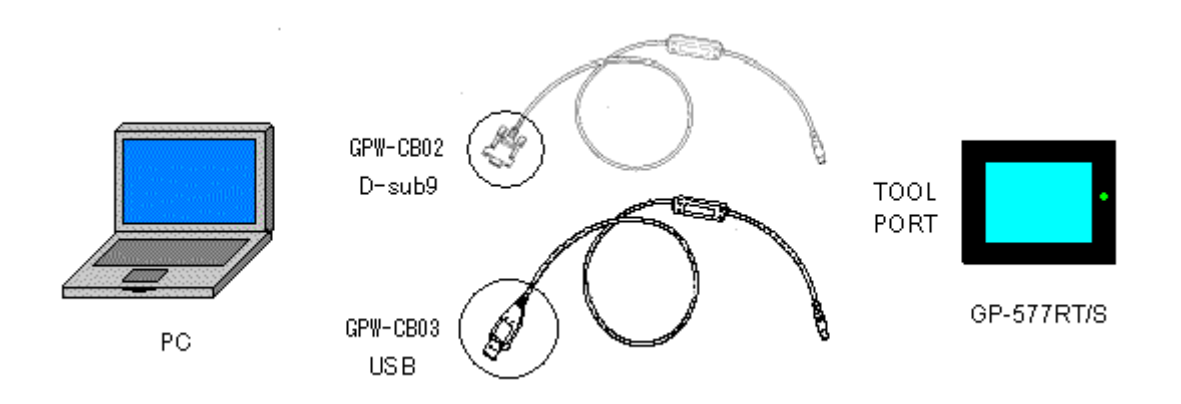

(2) Start up GP-PRO/PBIII for Windows and click the [Transfer] icon on the Project Manager (Specify a desired project file.)

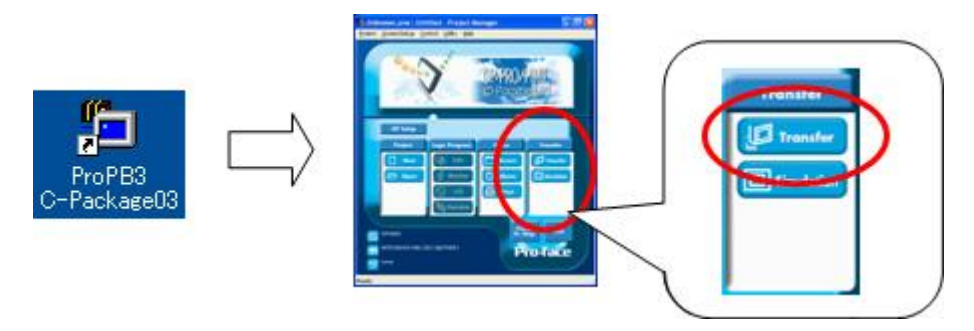

(3) On the [Transfer] window, select the [Setup] menu and click [Transfer Settings...].

| 🥩 Transfer |       |          |         |      |  |
|------------|-------|----------|---------|------|--|
| Transfer   | Setup | View     | Ontions | Help |  |
| *          | Tran  | isfer Se | ettings |      |  |
|            | Pase  | mord     |         | L.   |  |
| Project    | 2Wa   | ayDrive  | r       |      |  |

- (4) In the Communication Port field, select [COM], specify the COM port to which the cable
  - is connected, and click [OK].

| Transfer Settings                                                                                                    |                                                         |
|----------------------------------------------------------------------------------------------------|---------------------------------------------------------|
| Send Information<br>Gend Information<br>GES System Screen<br>Filing Data (F.e. and)<br>Data Trans Func CSV Data(CF.card)                                                                                                    | Communications Port                                     |
| Transfer Method                                                                                                    | Ethernet     IP Address     0. 0. 0. 0     Pot     8000 |
| C Send User Selected Screens                                                                                                    | C Ethernet: Auto Acquistion                             |
| Transfer Mode     Preparation for a transfer and a transfer are made simulta     [t is transferred after preparation for a transfer is finished.                                                                                                    | aneous.<br>I                                            |
| Setup<br>C Automatic Setup Use Exten                                                                                                    | nded Program :                                          |
|                                                                                                    | ulation                                                 |
| Do NOT Perform Setup      System      System      Setup CPG Re :      English      Japanese      Japanese      Description      Description      Descripti | em Screen                                               |
| C Selection UNPHUGRATTNPro-taceNPRUPBWT1.                                                                                                    | Instatute Riomase                                       |
| OK                                                                                                    | Cancel Help                                             |

#### If you use a USB transfer cable (GPW-CB03)

You can check the COM port for the USB transfer cable (GPW-CB03), which is assigned to

the PC, with the Device Manager of Windows.

| <u>File Action View Help</u>                              |          |
|-----------------------------------------------------------|----------|
|                                                           |          |
| 🗄 💀 😼 Monitors                                            | <u>~</u> |
| 🕀 🕎 Network adapters                                      |          |
| 🖻 🖉 Ports (COM & LPT)                                     | 1.1      |
| Z Communications Port (COM1)                              |          |
| ECD Printer Port (LDT1)                                   |          |
| Pro-face GPW-CB03 (COM2)                                  |          |
| 🕀 🛲 Processors                                            |          |
| 🗄 🧐 Sound, video and game controllers                     |          |
| 庄 🧕 System devices                                        |          |
| 🗄 🕰 Universal Serial Bus controllers                      | -        |
| 🛛 🚔 Intel(R) 82801EB USB Universal Host Controller - 24D2 |          |
| 🖙 🙀 Intel(R) 82801EB USB Universal Host Controller - 24D4 |          |
| 🚽 🖨 Intel(R) 82801EB USB Universal Host Controller - 24D7 |          |
| Pro-face GPW-CB03                                         | _        |
| USB Root Hub                                              |          |
| 🕰 USB Root Hub                                            | ~        |

(5) Select the [Transfer] menu and click [Receive...].

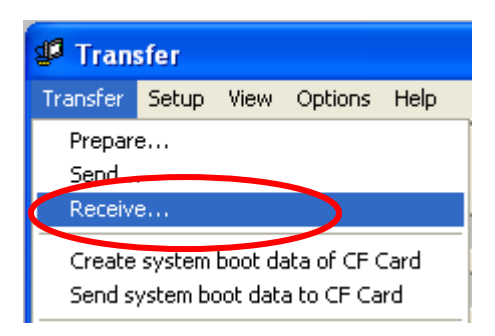

(6) Specify the location to save the received screen data at and the project file name and save them.

| In case there is no Upload Information                                                                                                    |
|----------------------------------------------------------------------------------------------------|
| "Upload Information" is necessary to receive screen data from GP2000 series. It needs                                                                                                    |
| to be included in screen data when transferring screen data to the display unit                                                                                                    |
| beforehand. The Upload Information is sent to the display unit by default, however, you                                                                                                    |
| may check off the box of Upload Information to prevent screen reception by a third party.                                                                                                    |
| Image: Setup View Options Help       Image: Setup View Options Help         Image: Transfer Settings       Image: Setup View Options Help         Image: Transfer Settings       Image: Wiew Options Help         Image: Transfer Settings       Image: Wiew Options |
| 1. Enter into the GP's Offline mode                                                                                                    |
| 2. If there are 2 asterisk (*) marks in the Main menu as shown below, the Upload                                                                                                    |
| Information has been sent.                                                                                                    |
| MAIN MENU     **       1     INITIALIZE       2     SCREEN DATA TRANSFER       3     SELF-DIAGNOSIS       4     RUN                                                                                                    |
| If not, there is no "Upload Information" sent. In this case, a message, which indicates                                                                                                    |
| there is no "Upload Information", appears and you cannot receive the data.                                                                                                    |

#### **3.4. Convert screen data with the Project Converter**

Convert a project file (\*.prw) for GP2000 series with the GP-Pro EX's Project Converter.

 Click the [Start] button, select [All Programs] (or [Programs])-> [Pro-face]-> [GP-Pro EX \*.\*\*]->[Project Converter].

(For this part, [\*.\*\*], the version of the software you use is displayed.)

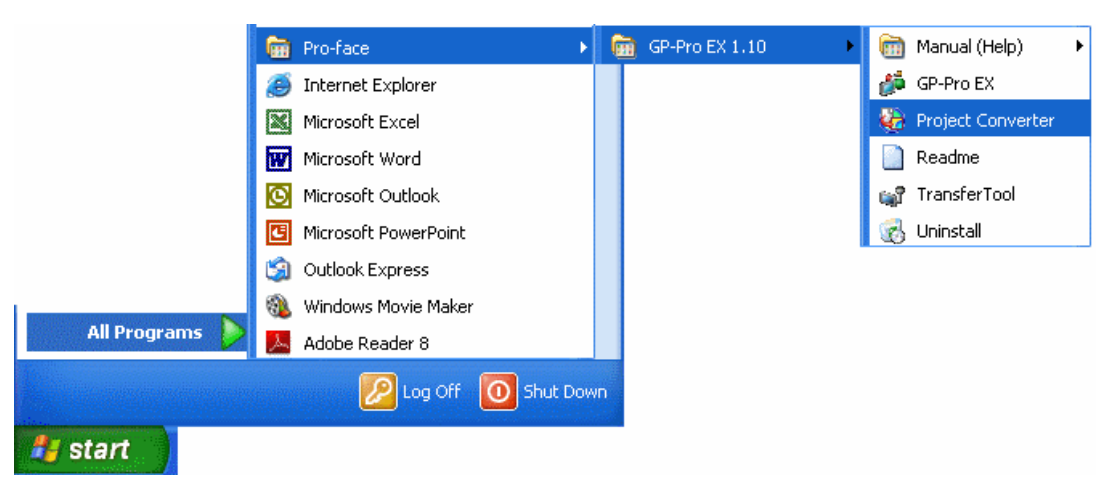

(2) The Project Converter starts up and the [Project Converter] dialog box opens. Select [Project File (\*.PRW)] in the [Data Type].

| 😂 Project Converter 🛛 🔀 |                     |        |  |  |
|-------------------------|---------------------|--------|--|--|
| Data Type               | Project File(*.PRW) |        |  |  |
| Convert-From            |                     | Browse |  |  |
| Convert-To              |                     | Browse |  |  |

(3) Click the [Browse...] button and select a project file (e.g.: "Project system A.prw").Click [Open], and the file will be set in [Convert-From].

|      | 🚱 Project     | Converter                                | X       |
|------|---------------|------------------------------------------|---------|
|      | Data Type     | Project File(*.PRW)                      |         |
|      | Convert-From  |                                          | Browse  |
|      | Convert-To    |                                          | Browse  |
|      |               | <b>\</b>                                 |         |
| Оре  | en.           |                                          | ? 🔀     |
| Lo   | ok in: 🔁 da   | tabase 🗾 🗢 🔁                             | ) 📸 🎟 - |
| GP   | Product syste | m A                                      |         |
|      |               |                                          |         |
|      |               |                                          |         |
|      |               |                                          |         |
| File | name: P       | roduct system A                          | Open    |
| File | softype: P    | roject Files (*.prw)                     | Cancel  |
|      | <u> </u>      |                                          |         |
|      |               |                                          |         |
| •    | Project Co    | nverter                                  |         |
| D    | ata Type      | Project File(*.PRW)                      |         |
| Co   | onvert-From   | C:\Program Files\Pro-face\ProPBWin\datab | Browse  |
| Co   | onvert-To     |                                          | Browse  |

(4) In [Convert-To], designate a GP-Pro EX's project file (\*.prx). Click the [Browse...] button and enter a new [File Name] (e.g.: "Product system A.prx"). Click [Save], and a new project file will be set to [Convert-To].

| 4             | Project              | Converter            |                         | X      |
|---------------|----------------------|----------------------|-------------------------|--------|
| ε             | Data Type            | Project File(*.PRW   | /) <b>•</b>             |        |
| (             | Convert-From         | C:\Program Files\    | Pro-face\ProPBWin\datab | Browse |
|               | Convert-To           |                      |                         | Browse |
| -             |                      | 1                    |                         |        |
| Save          | As                   |                      |                         | ? 🗙    |
| Save          | e jn: 🗀 Da           | tabase               | - 🗢 主                   | 💣 🎟 •  |
|               |                      |                      |                         |        |
|               |                      |                      |                         |        |
|               |                      |                      |                         |        |
|               |                      |                      |                         |        |
| File <u>n</u> | jame: Pr             | oduct system A       |                         | Save   |
| Save          | e as <u>t</u> ype: P | RX Files (*.prx)     | -                       | Cancel |
|               |                      | J                    | L                       |        |
|               |                      |                      |                         |        |
| 🍪 P           | Project Co           | nverter              |                         |        |
| Dat           | а Туре               | Project File(*.PRW)  | •                       |        |
| Con           | nvert-From           | C:\Program Files\Pro | -face\ProPBWin\datab    | Browse |
|               |                      | CAProgram Files\Pro  |                         | 1      |

| NOTE                                                                                                    |     |  |  |  |  |
|----------------------------------------------------------------------------------------------------|-----|--|--|--|--|
| When a convert-to file exists, the window that confirms whether or not to overwrite                             | the |  |  |  |  |
| file is displayed.                                                                                              |     |  |  |  |  |
| Save As                                                                                                    |     |  |  |  |  |
| C:\Program Files\Pro-face\GP-Pro EX\Database\Product system A.prx already exists.<br>Do you want to replace it? |     |  |  |  |  |

(5) Click [Convert] and start the conversion.

| 😂 Project C  | onverter                                         | K |
|--------------|--------------------------------------------------|---|
| Data Type    | Project File(*.PRW)                              |   |
| Convert-From | C:\Program Files\Pro-face\ProPBWin\datab Browse  |   |
| Convert-To   | C:\Program Files\Pro-face\GP-Pro EX\Datab Browse |   |
|              | Option                                           |   |
|              |                                                  |   |
|              |                                                  |   |
|              |                                                  |   |
|              |                                                  |   |
|              |                                                  |   |
|              |                                                  |   |
| 1            |                                                  |   |
|              | Convert Close <u>H</u> elp                       |   |

(6) If you are asked about the [Convert-To] type as shown below, select a replacement model's name on the pull-down menu. Click [OK].

### NOTE

When replacing GP2000 series with SP5000 series, select [GP-4501T] if you don't find SP5000 series on the pull-down menu.

If you select [GP-4501T] here, follow the instructions on [<u>3.5 Change the Display Unit</u> Type] to set the Display Unit type to SP5000 series.

| ОК     |
|--------|
| Cancel |
|        |

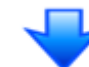

| 😔 Project Co                                                                                                    | onverter                                                                                                    |              |
|----------------------------------------------------------------------------------------------------|----------------------------------------------------------------------------------------------------|--------------|
| Data Type                                                                                                    | Project File(*.PRW)                                                                                                    |              |
| Convert-From                                                                                                    | C:\Program Files\Pro-face\ProPBWin\datab                                                                                                    | owse         |
| Convert-To                                                                                                    | C:\Program Files\Pro-face\GP-Pro EX\Datab                                                                                                    | owse         |
|                                                                                                    | Option                                                                                                    |              |
| Converted Pop<br>Converted Pop<br>Converted Pop<br>Converted Pop<br>Converted B00<br>Converted B00<br>Converted B00<br>Converted B08<br>Converted W00<br>Converted W00<br>Converted W00<br>Converted W00<br>Converted Syst<br>Completed. | pup Keypad Edit(Text Landscape)<br>pup Keypad Edit(Dec Portrait)<br>pup Keypad Edit(Hex Portrait)<br>pup Keypad Edit(Text Portrait)<br>)001<br>)002<br>)003<br>)100<br>3999<br>0001<br>0002<br>0003<br>tem settings |              |
|                                                                                                    |                                                                                                    | <u>H</u> elp |

| If an error message is displayed during conversion                               |  |  |
|----------------------------------------------------------------------------------|--|--|
| If an error message is displayed during conversion, refer to                     |  |  |
| [Project Converter Error Message]                                                |  |  |
| (http://www.pro-face.com/otasuke/qa/gp3000/replace/soft/conv/project_converter_e |  |  |
| rror.html) on our Web site called [OtasukePro!] for the cause and the solution.  |  |  |

(7) After conversion, the [Save convert information] dialog box appears. If you click [Save], you can save the conversion information in a CSV file format.

| Save convert information.                        | $\mathbf{X}$ |
|--------------------------------------------------|--------------|
| Save jn: 🞯 Desktop 💿 🛨 🖿 💼 💣 🎫 🗸                 |              |
| My Documents<br>Wy Computer<br>My Network Places |              |
|                                                  | >            |
| File <u>n</u> ame: Save                          |              |
| Save as type: CSV Files (*.csv)                  |              |

#### NOTE

Because the differences made at the time of conversion from GP-Pro/PBIII for Windows are described in the saved file, the project file (\*.prx) after conversion can be checked and modified according to the conversion information.

(8) Click [Close] to close the [Project Converter] dialog box.

If you double click the project file (\*.prx) after conversion, GP-Pro EX will start and the file will open.

#### Convert GP-PRO/PBIII for Windows "Destination CF Card Folder"

If you convert a project file (\*.prw) with a destination CF card folder designated in the step 6, the Question dialog box asking whether or not to designate the destination CF card folder for the convert destination appears again.

| Questio | n 🔀                                                                                                    |
|---------|----------------------------------------------------------------------------------------------------|
| 2       | A CF card output folder is set in the project.<br>Do you want to convert the CF card data<br>In the data in CF card folder, when not performing conversion, the library call of an image screen(CF) is not generated correctly. |
|         |                                                                                                    |

Select a folder (e.g.: "Database") and click [OK].

If you click the [Make New Folder] button, you can create a new folder at any location.

| Br | owse For Folder                       | ? 🗙   |
|----|---------------------------------------|-------|
| 2  | Select a destination CF card folder.  |       |
|    |                                       |       |
|    | 🖃 🚞 Pro-face                          | ~     |
|    | 🖃 🚞 GP-Pro EX 1.10                    |       |
|    | 🛅 backup                              |       |
|    | 🗉 🛅 CML                               |       |
|    | 🚞 Database                            |       |
|    | FONT                                  |       |
|    | 🛅 Fonts                               |       |
|    | 🗉 🛅 IODriver                          |       |
|    | ia 🔁                                  |       |
|    | 🚞 Keymap                              |       |
|    | · · · · · · · · · · · · · · · · · · · |       |
|    | Make New Folder OK C                  | ancel |

#### IMPORTANT

- In the [Question] dialog box, be sure to select [Yes] and specify the destination folder. If you select [No], images will not be called correctly.
- SP5000 series is not equipped with a CF card slot. If you create a destination folder in the step above, the CF card setting will automatically change to the SD card setting.].

#### 3.5. Change the Display Unit Type

(\* Only when select [GP-4501T] on step 6 of [<u>3.4 Convert screen data with Project</u> <u>Converter</u>])

Open the project file (\*.prx) on GP-Pro EX that is converted in the Chapter 3.4 and change the display unit type to SP-5500TP+SP-5B10.

- (1) Open the converted project file (\*.prx) on GP-Pro EX.
- (2) Click GP-Pro EX's [System Settings]->[Display] and there change the Display Unit to SP-5500TP+SP-5B10.

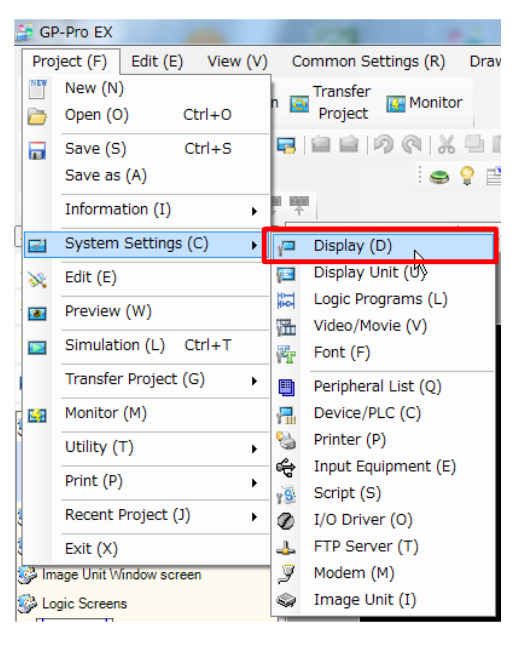

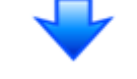

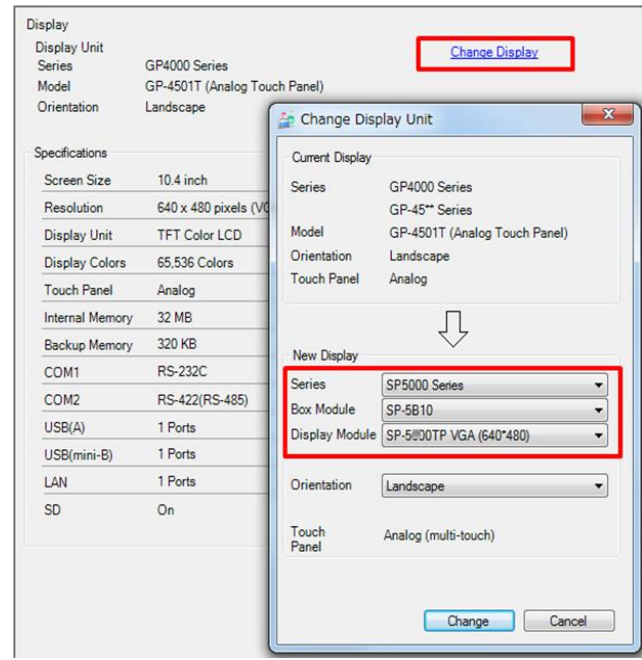

(3) Click [Project]->[Save] or [Save As] to save the change.

#### 3.6. Transfer the screen data to SP5000 series

Transfer the project file after conversion to SP5000 series. You can transfer data to SP5000 series via;

- A USB transfer cable (model: CA3-USBCB-01)
- A USB data transfer cable (model: ZC9USCBMB1)
- A commercial USB cable (USB Type A/mini B)
- A SD card/A USB storage device
- Ethernet

But, this section explains, as an example, how to transfer screen data with a USB transfer cable (model: CA3-USBCB-01).

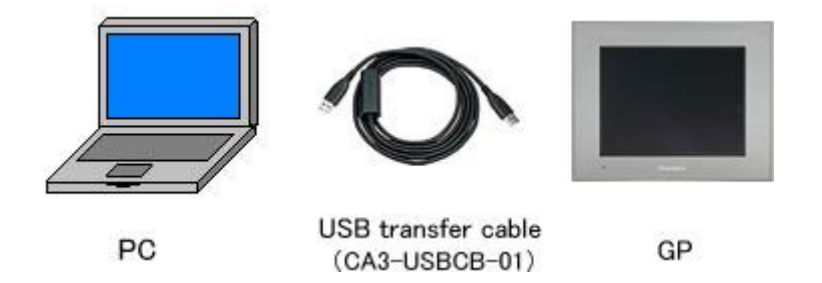

 Connect your PC and SP5000 series with a USB transfer cable (model: CA3-USBCB-01).

If the driver of the cable has not been installed on you PC yet, a dialog box will appear. Please follow the instructions.

| NOTE                                                                         |                                                                                                    |
|------------------------------------------------------------------------------|----------------------------------------------------------------------------------------------------|
| The "Hardware Installa<br>installing the USB drive<br>[Continue Anyway] to s | ation" dialog box as shown below may appear during<br>er depending on the security level of Windows® XP. Click<br>start installing the driver. When installation is completed,                                                                                                    |
| CICK [FINISIT].                                                              | Installation         The software you are installing for this hardware:         USB Link Cable (         has not passed Windows Logo testing to verily its compatibility with Windows XP. [Tell me why this testing is mootant.]         Continuing your installation of this software may impair or destabilize the correct operation of your system either immediately or in the future. Microsoft strongly recommends that you stop this installation now and contact the hardware vendor for software that has passed Windows Logo testing.         Continue Anyway         Continue Anyway |

(2) Turn on the power of SP5000 series. The "Initial Start Mode" screen will appear on the display unit. After transferring a project file once, this screen will not appear again.

|                   | Wel                                                                  | come                                 |  |
|-------------------|----------------------------------------------------------------------|--------------------------------------|--|
| <br>              | )度はお買い求めいただ<br>)状態のまま転送(セット)                                         | きありがとうございます。<br>アップ)をおこなってください。      |  |
| Tha<br>To<br>froi | ank you for purchasing<br>initialize, please downlo<br>n the editor. | this unit.<br>oad the Runtime system |  |
|                   | Boot                                                                 | Ethernet                             |  |
|                   |                                                                      |                                      |  |

(3) On the GP-Pro EX's State Toolbar, click the [Transfer Project] icon to open the Transfer Tool.

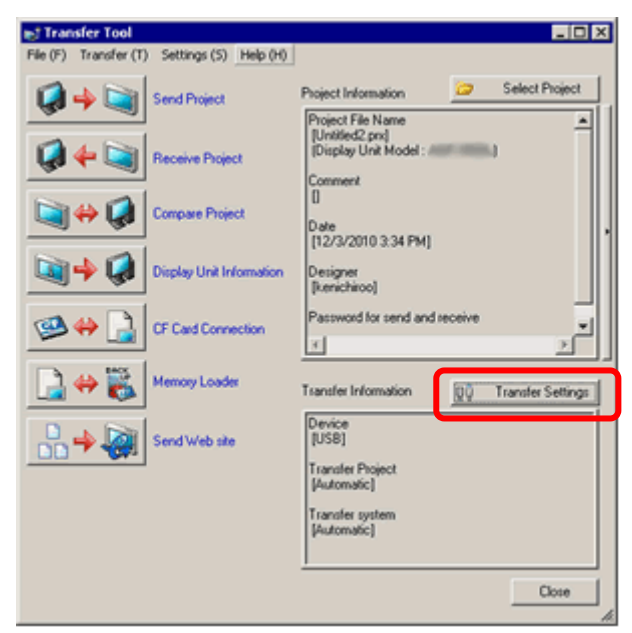

To transfer a different project file, click the [Select Project] button and select a project file.

(4) Make sure that the [Device] in the "Transfer Settings Information" is set to [USB]. If not, click the [Transfer Setting] button to open the "Transfer Setting" dialog box. Select [USB] in the Communication Port Settings field and click [OK].

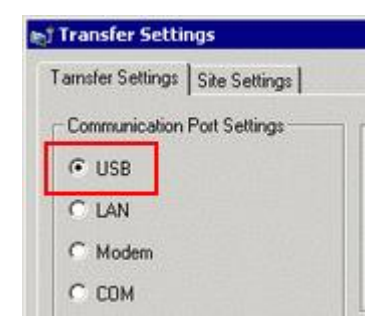

(5) Click [Send Project] to start transfer.

When the following dialog box appears, click [Yes]. This dialog box doesn't appear when the same project file is sent again.

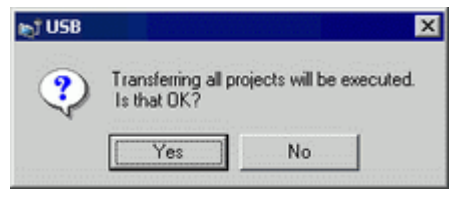

(6) The following dialog box appears during transfer and you can check the communication status. (The display unit enters the Transferring mode and communication with the device such as a PLC is terminated.)

| e/ Send Project                              |                                                                                                    | 202 |                                                                                                    |
|----------------------------------------------|----------------------------------------------------------------------------------------------------|-----|----------------------------------------------------------------------------------------------------|
| Degley (ket Status<br>(559A to A) Transferri | - UEDIA to AP<br>Connecting to dealer unit<br>Password in not et up.<br>Password in not et up.<br>Dealers of an et up of the second one<br>Canada to any second<br>Canada years.<br>Dealers to bransfer frammer.<br>Dealers to second frammer.<br>Dealers to second frammer.<br>Dealers to second frammer.<br>Weiting. |     | Display Screen<br>Osta Transfer<br>Data transfer is in progress.<br>Please do NOT turn off the machine until complete. |
|                                              |                                                                                                    | 10x |                                                                                                    |

(7) When transfer is completed, the status displayed in the dialog box will change from [Transferring] to [Complete Transfer]. Click [Close] to close the dialog box.

| Heptay Ond | Status          | USB                                                                                                    |
|------------|-----------------|----------------------------------------------------------------------------------------------------|
| 58         | Transfer compt. | Connecting to disalog unit.<br>Starling passimed check.<br>Personal in not et up.<br>Personal check complete.<br>Deck pagest.<br>Starling to barriefe Rawine.<br>Trundening Ruwine complete.<br>Starling to barriefe Rawine.<br>Edd not send the UO Dives.<br>Edd not send the UO Dives.<br>Starling to barriefe diver.<br>Starling to barriefe diver.<br>Starling to b |
|            |                 | 100                                                                                                    |

The display unit will be reset and a screen of the transferred project file will be displayed.

- (8) Close the Transfer Tool.
- (9) Click the [X] mark on top right of the screen or [Project]->[Exit] to close GP-Pro EX.

#### 3.7. Differences of software

3.7.1. Differences after conversion

Check the differences of screen data after conversion from GP-PRO/PBIII to GP-Pro EX. For the details of each item, refer to our website.

http://www.pro-face.com/otasuke/qa/gp3000/replace/soft/conv/care/3/

| 1  | Touch Panel Type                                                                         |  |  |  |  |  |  |  |
|----|------------------------------------------------------------------------------------------|--|--|--|--|--|--|--|
| 2  | Compatibility of Bit Switch                                                              |  |  |  |  |  |  |  |
| 3  | Compatibility of Alarm                                                                   |  |  |  |  |  |  |  |
| 4  | Compatibility of Trend Graph                                                             |  |  |  |  |  |  |  |
| 5  | Compatibility of K tag (Input Order)                                                     |  |  |  |  |  |  |  |
| 6  | Compatibility of K tag (difference of Writing)                                           |  |  |  |  |  |  |  |
| 7  | Compatibility of K tag (Indirect Setting)                                                |  |  |  |  |  |  |  |
| 8  | Compatibility of N tag                                                                   |  |  |  |  |  |  |  |
| 9  | Precautions for using the switch for [History Data Display] of Trend Graph on the window |  |  |  |  |  |  |  |
| 10 | About window display on a momentary switch during momentary operation                    |  |  |  |  |  |  |  |
| 11 | About the performance when a display area of the system window is overlapping            |  |  |  |  |  |  |  |
| 12 | Change of Tag Process                                                                    |  |  |  |  |  |  |  |
| 13 | About the display when a fixed Draw is placed on a Part                                  |  |  |  |  |  |  |  |
| 14 | Compatibility of Text                                                                    |  |  |  |  |  |  |  |
| 15 | Compatibility of Fill                                                                    |  |  |  |  |  |  |  |
| 16 | Compatibility of CF Card Data                                                            |  |  |  |  |  |  |  |
| 17 | Precautions for conversion when filing data is saved in a CF card                        |  |  |  |  |  |  |  |
| 18 | Precautions for setting "Color Settings" to [256 Colors without blinking]                |  |  |  |  |  |  |  |
| 19 | Precautions for loading a part with "L Tag (Library Display)"                            |  |  |  |  |  |  |  |
| 20 | Compatibility of MRK files and CPW files                                                 |  |  |  |  |  |  |  |
| 21 | Compatibility of V Tag/v tag and Video Screen                                            |  |  |  |  |  |  |  |
| 22 | Compatibility of Extended SIO Script                                                     |  |  |  |  |  |  |  |
| 23 | Compatibility of Sound Data                                                              |  |  |  |  |  |  |  |
| 24 | Compatibility of Device Monitor                                                          |  |  |  |  |  |  |  |
| 25 | Compatibility of Ladder Monitor                                                          |  |  |  |  |  |  |  |
| 26 | Compatibility of J Tag and R Tag                                                         |  |  |  |  |  |  |  |
| 27 | Converting Screen Data of DOS                                                            |  |  |  |  |  |  |  |
| 28 | Compatibility of Standard Font                                                           |  |  |  |  |  |  |  |
| 20 | D Script starts right after screen change or power on.                                   |  |  |  |  |  |  |  |
| 29 | (Compatibility of D Script Trigger Condition)                                            |  |  |  |  |  |  |  |

| 30 | The position shifts when loading a window screen (Compatibility of U Tag) |  |  |  |
|----|---------------------------------------------------------------------------|--|--|--|
| 31 | Precautions for using Screen Level Change                                 |  |  |  |
| 32 | Compatibility of H tag                                                    |  |  |  |

# Chapter 4 Communication with Device/PLC

#### 4.1. Drivers

More connectable drivers will be added.

For the devices/PLC each driver supports, see [Connectable Devices] (http://www.pro-face.com/product/soft/gpproex/driver/driver.html).

#### 4.2. Shapes of COM ports

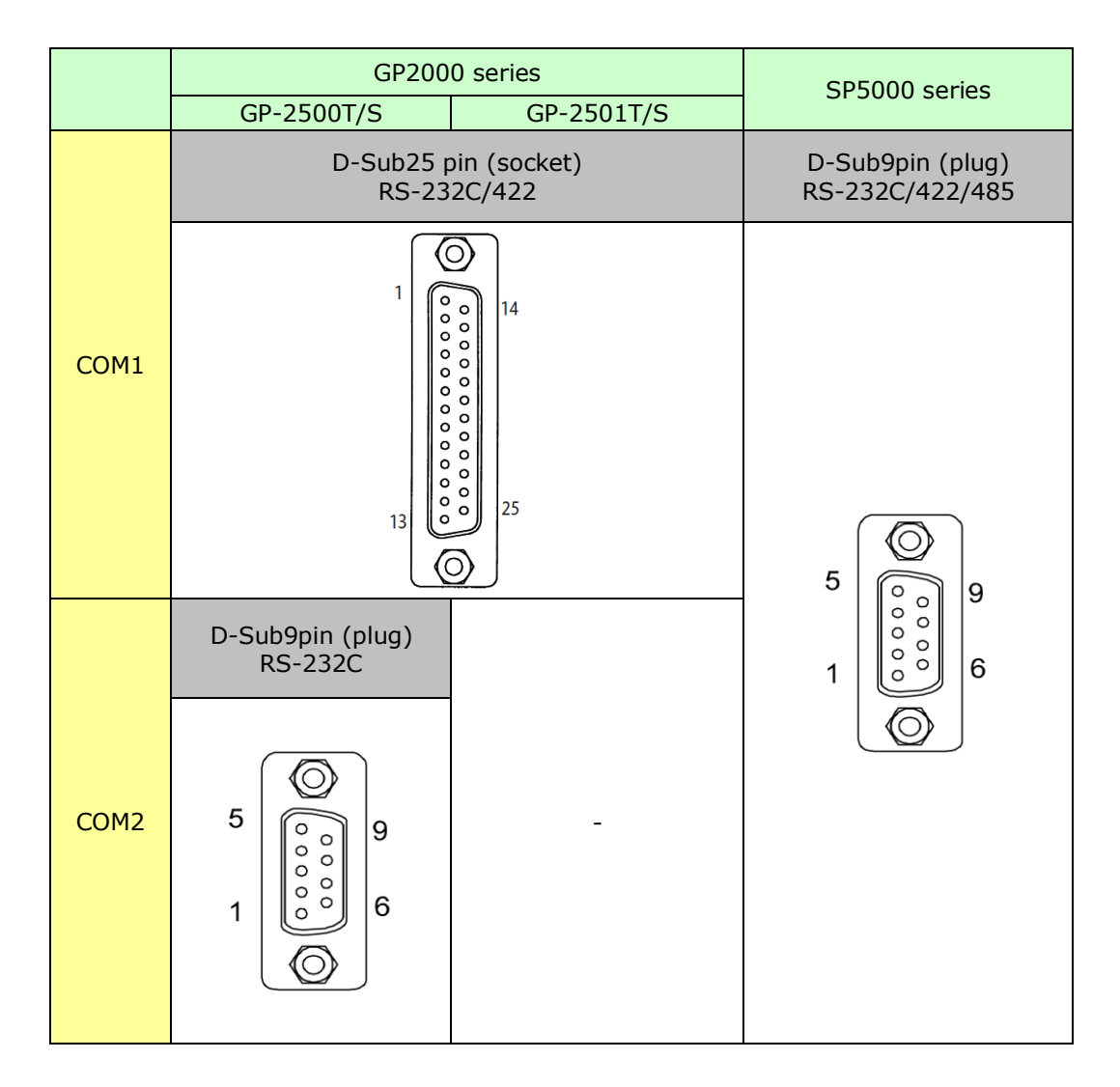

#### NOTE

The pin array and the shapes of the plug and the socket differ between GP2000 series COM port and SP5000 series COM port. Pay attention when using the former PLC connection cable. For use of the former connection cable, see [4.6 Cable Diagram at the time of replacement].

# 4.3. Signals of COM ports

♦ GP2000 series

RS-232C/422(socket)

| Pin Assignments      |                                                                                  | Pin # | Signal Name | Condition    |                           |
|----------------------|----------------------------------------------------------------------------------|-------|-------------|--------------|---------------------------|
|                      |                                                                                  | 1     | FG          | Frame ground |                           |
| (D-Sub 25nin female) |                                                                                  |       | 2           | SD           | Send data (RS-232C)       |
| (D-Sub Zopin temale) |                                                                                  |       | 3           | RD           | Receive data (RS-232C)    |
|                      | SIO                                                                              |       | 4           | RS           | Request send (RS-232C)    |
|                      |                                                                                  |       | 5           | CS           | Clear send (RS-232C)      |
| ſ                    | $\bigcirc$                                                                       |       | 6           | DR           | Data Set Ready (RS-232C)  |
| 1                    | ${ \begin{tabular}{ c c c c } \hline \hline \\ \hline \end{array} \end{array} }$ |       | 7           | SG           | Signal ground             |
|                      | $\overline{\mathbf{b}}$                                                          |       | 8           | CD           | Carrier detect (RS-232C)  |
|                      | 0                                                                                |       | 9           | TRMX         | Termination (RS-422)      |
|                      | 00                                                                               | ~14   | 10          | RDA          | Receive data A (RS-422)   |
|                      |                                                                                  |       | 11          | SDA          | Send data A (RS-422)      |
|                      | 00                                                                               |       | 12          | NC           | No connection (Reserved)  |
|                      | 0                                                                                |       | 13          | NC           | No connection (Reserved)  |
|                      | 0 0                                                                              |       | 14          | VCC          | 5V±5% output 0.25A        |
|                      | °                                                                                |       | 15          | SDB          | Send data B (RS-422)      |
|                      | 00                                                                               | 25    | 16          | RDB          | Receive data B (RS-422)   |
|                      |                                                                                  | -23   | 17          | RI           | Ring Indicate (RS-232C)   |
|                      | lo °)                                                                            |       | 18          | CSB          | Clear send B (RS-422)     |
| 13                   |                                                                                  |       | 19          | ERB          | Enable receive B (RS-422) |
|                      | (0)                                                                              |       | 20          | ER           | Enable receive (RS-232C)  |
| C                    |                                                                                  |       | 21          | CSA          | Clear send A (RS-422)     |
|                      |                                                                                  |       | 22          | ERA          | Enable receive A (RS-422) |
|                      |                                                                                  |       | 23          | NC           | No connection (Reserved)  |
|                      |                                                                                  |       | 24          | NC           | No connection (Reserved)  |
|                      |                                                                                  |       | 25          | NC           | No connection (Reserved)  |

♦ GP2000 series

RS-232C(plug)

| Pin Assignments    |          |          | Pin No. | Signal Name | Signal<br>Direction | Condition                                        |
|--------------------|----------|----------|---------|-------------|---------------------|--------------------------------------------------|
| (D. Cub Onin mole) |          |          | 1       | CD          | Input               | Carrier detect (RS-232C)                         |
| (D-Sub 9pin male)  |          | iale)    | 2       | RD          | Input               | Receive data (RS-232C)                           |
| 1                  | ത        | )        | 3       | SD          | Output              | Send data (RS-232C)                              |
| 5 (                | õ        |          | 4       | ER          | Output              | Enable receive (RS-232C)                         |
| Ŭ                  | 0.0      | <b>9</b> | 5       | SG          |                     | Signal Ground                                    |
|                    | 000      | 6        | 6       | DR          | Input               | Data Set Ready (RS-232C)                         |
| 1                  | 1        | •        | 7       | RS          | Output              | Request Send (RS-232C)                           |
|                    | <u> </u> | )        | 8       | CS          | Input               | Clear send (RS-232C)                             |
|                    |          |          | 9       | RI/VCC      | Input/Output        | Ring Indicate (RS-232C)<br>+5V <u>+</u> 5% 0.25A |

#### ♦ SP5000 series

#### RS-232C

| Product side |            | Pin No. | RS-232C |             |           |                                                               |
|--------------|------------|---------|---------|-------------|-----------|---------------------------------------------------------------|
|              |            |         |         | Signal Name | Direction | Meaning                                                       |
|              |            |         | 1       | CD          | Input     | Carrier Detect                                                |
|              | $\bigcirc$ | )       | 2       | RD (RXD)    | Input     | Receive Data                                                  |
| 5            | 0          | 9       | 3       | SD (TXD)    | Output    | Send Data                                                     |
|              | 000        | -       | 4       | ER (DTR)    | Output    | Data Terminal Ready                                           |
| 1            | 80         | 6       | 5       | SG          | -         | Signal Ground                                                 |
|              |            |         | 6       | DR (DSR)    | Input     | Data Set Ready                                                |
|              |            |         | 7       | RS (RTS)    | Output    | Request to Send                                               |
|              |            |         | 8       | CS (CTS)    | Input     | Send possible                                                 |
|              |            |         | 9       | CI (RI)/VCC | Input/-   | Called Status Display<br>+5V±5% Output 0.25 A <sup>*1*2</sup> |
|              |            |         | Shell   | FG          | -         | Functional Ground (Common with SG)                            |

#### RS-422/485

| Product side |            | Pin No. | RS-422/RS-485 |             |           |                                    |
|--------------|------------|---------|---------------|-------------|-----------|------------------------------------|
|              |            |         |               | Signal Name | Direction | Meaning                            |
|              |            |         | 1             | RDA         | Input     | Receive Data A (+)                 |
|              | $\bigcirc$ |         | 2             | RDB         | Input     | Receive Data B (-)                 |
| 5            | ē          | 9       | 3             | SDA         | Output    | Send Data A (+)                    |
|              | 80         | -       | 4             | ERA         | Output    | Data Terminal Ready A (+)          |
| 1            | 80         | 6       | 5             | SG          | -         | Signal Ground                      |
|              |            |         | 6             | CSB         | Input     | Send Possible B (-)                |
|              |            | J       | 7             | SDB         | Output    | Send Data B (-)                    |
|              |            |         | 8             | CSA         | Input     | Send possible A (+)                |
|              |            |         | 9             | ERB         | Output    | Data Terminal Ready B (-)          |
|              |            |         | Shell         | FG          | -         | Functional Ground (Common with SG) |

### 4.4. Multilink Connection

For SP5000 series, some communication drivers do not support multi-link connection (n:1) via RS-422.

When converting the project file with the setting of the communication driver that does not support multi-link connection (n:1) via RS-422, the connection is automatically converted to (1:1).

For the communication drivers that support serial multi-link, see [<u>Which drivers support</u> <u>serial multilink communication</u>?]

(http://www.pro-face.com/otasuke/files/manual/gpproex/new/device/com\_mlnk.htm).

#### 4.5. Internal 2-Port feature for Mitsubishi PLC

For SP5000 series, the internal 2-Port feature for Mitsubishi PLC cannot be used. If [GP Setup]->[Mode Settings]->[Option]->[Internal 2 port] is selected on GP-PRO/PBIII, the following message will appear when converting the project file with the GP-Pro EX

| Warning |                                                                                                    |
|---------|----------------------------------------------------------------------------------------------------|
|         | There is a location where the setting not supported to a conversion former project in GP-Pro EX is done. The defaul<br>of GP-Pro EX was set.<br>"Build in 2 Port" which has not been supported is chosen. It changed into "Direct".<br>When CPU J/I Cable for Mitsubishi PLC A Series (Digital's:GP430-IP10-O) is used, it is necessary to edit the project<br>with GP-Pro EX. |
|         | with GP-Pro EX.                                                                                                    |

#### **4.6.** Cable Diagram at the time of replacement

The connection cable for GP2000 series can be used for SP5000 series. But please note that there are precautions and restrictions as described below.

| IMPORTANT                                                                                                    |  |  |  |  |  |  |  |
|----------------------------------------------------------------------------------------------------|--|--|--|--|--|--|--|
| • Please check the connection configurations SP5000 series supports with GP-Pro EX                                                                                                    |  |  |  |  |  |  |  |
| Device/PLC Connection Manual before using a connection cable.                                                                                                    |  |  |  |  |  |  |  |
| (http://www.pro-face.com/otasuke/files/manual/gpproex/new/device/index.htm).                                                                                                    |  |  |  |  |  |  |  |
| • The Siemens MPI connection cable, , MPI adapter (GP070-MPI-41) cannot be used.                                                                                                    |  |  |  |  |  |  |  |
| Please refer to the above-mentioned GP-Pro EX Device/PLC Connection Manual and                                                                                                    |  |  |  |  |  |  |  |
| prepare a connection cable for SP5000 series newly.                                                                                                    |  |  |  |  |  |  |  |
|                                                                                                    |  |  |  |  |  |  |  |
| <ul> <li>When using Mitsubishi PLC A/QnA series (CPU Direct), please refer the following<br/>notes,</li> </ul>                                                                                                    |  |  |  |  |  |  |  |
| <ul> <li>When using GP430-IP10-O/ GP430-IP11-O,</li> <li>Refer &gt; 4.6.1 When using a RS-232C connection cable &gt; When using CPU</li> <li>I/F Cable for Mitsubishi PLC</li> </ul>                                                                          |  |  |  |  |  |  |  |
| <ul> <li>When using GP2000-CBLA/5M-01 (* including User-created cable)<br/>Refer &gt; 4.6.2 When using a RS-422 connection cable &gt; When using<br/>Mitsubishi A/QnA series (CPU Direct) connection cable</li> </ul>                                         |  |  |  |  |  |  |  |
| (GP2000-CBLA/5M-01)                                                                                                    |  |  |  |  |  |  |  |
| <ul> <li>When using GP2000-CBLFX/5M-01, GP2000-CBLFX/1M-01(* including<br/>User-created cable)<br/>Refer &gt; 4.6.2 When using a RS-422 connection cable &gt; When using<br/>Mitsubishi FX series(CPU Direct) connection cable(GP2000-CBLFX/5M-01,</li> </ul> |  |  |  |  |  |  |  |
| GP2000-CBLFX/1M-01)                                                                                                    |  |  |  |  |  |  |  |

4.6.1. When using a RS-232C connection cable

GP2000 series System Configuration (COM1)

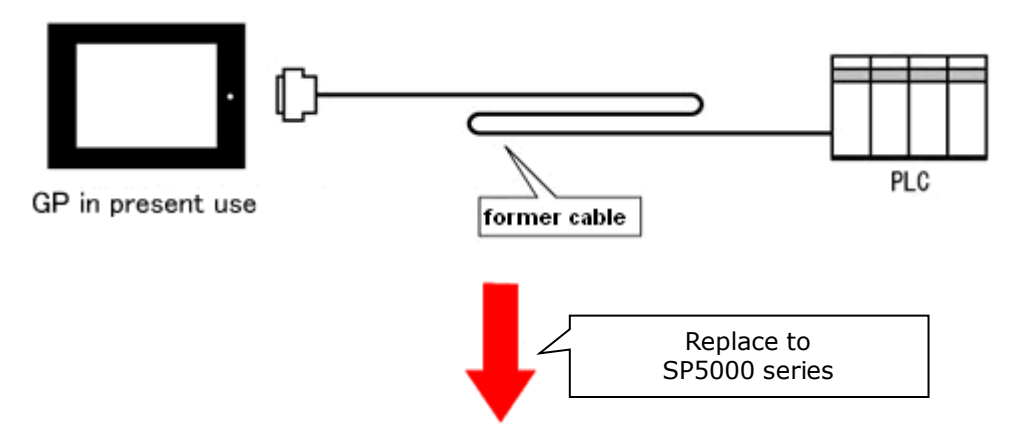

SP5000 series System Configuration (connecting to <u>COM1/COM2</u>)

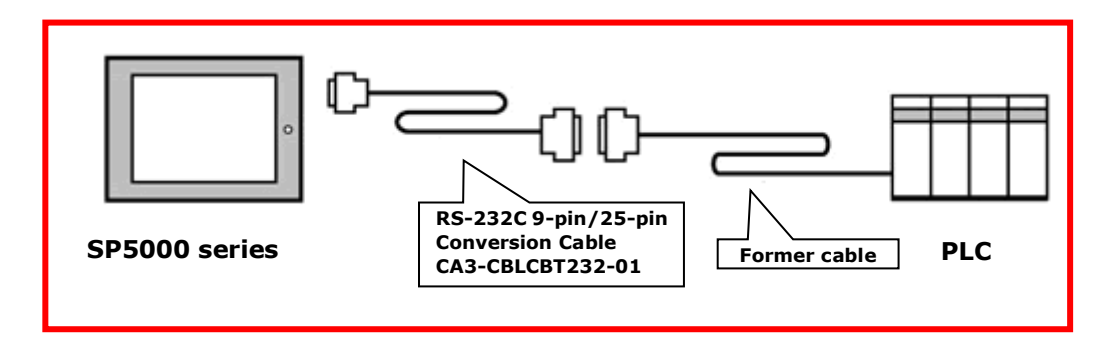

IMPORTANT Before connecting to SP5000 series, be sure to check the port setting(COM1/COM2) on Device/PLC Setting of GP-Pro EX. Please check the communication setting with GP-Pro EX Device/PLC Connection Manual just in case. (http://www.pro-face.com/otasuke/files/manual/gpproex/new/device/index.htm)

To replace GP2000 series with SP5000 series, prepare the following item.

| Product Name                                 | Model            |
|----------------------------------------------|------------------|
| RS-232C 9-pin/25-pin Conversion Cable (20cm) | CA3-CBLCBT232-01 |

| When using CPU I/F Cable for Mitsubishi PLC                                                                                                    |  |  |  |  |  |  |
|----------------------------------------------------------------------------------------------------|--|--|--|--|--|--|
| When using CPU I/F Cables for Mitsubishi PLC (GP430-IP10-O/ GP430-IP11-O) with                                                                                                    |  |  |  |  |  |  |
| GP2000 series, be sure to select "VCC" in the Device/PLC Setting on GP-Pro EX after                                                                                                    |  |  |  |  |  |  |
| converting a project file, or the communication will not work properly.                                                                                                    |  |  |  |  |  |  |
| RI / VCC       RI       VCC         In the case of RS232C, you can select the 9th pin to RI (Input) or VCC (5V Power Supply). If you use the Digital's RS232C Isolation Unit, please select it to VCC. |  |  |  |  |  |  |
| To change this setting, select [System Settings] -> [Device/PLC] in the [Project] menu on                                                                                                    |  |  |  |  |  |  |
| GP-Pro EX.                                                                                                    |  |  |  |  |  |  |

4.6.2. When using a RS-422 connection cable

GP2000 series System Configuration (COM1)

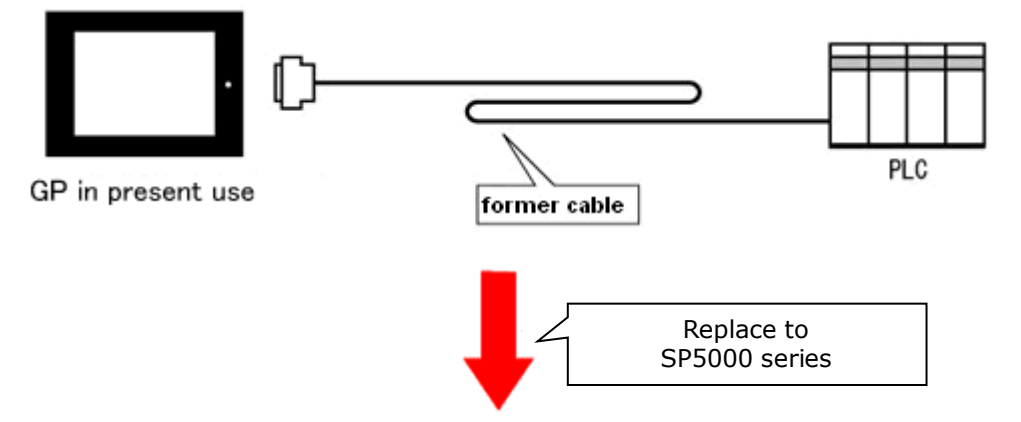

SP5000 series System Configuration (connecting to COM1/COM2)

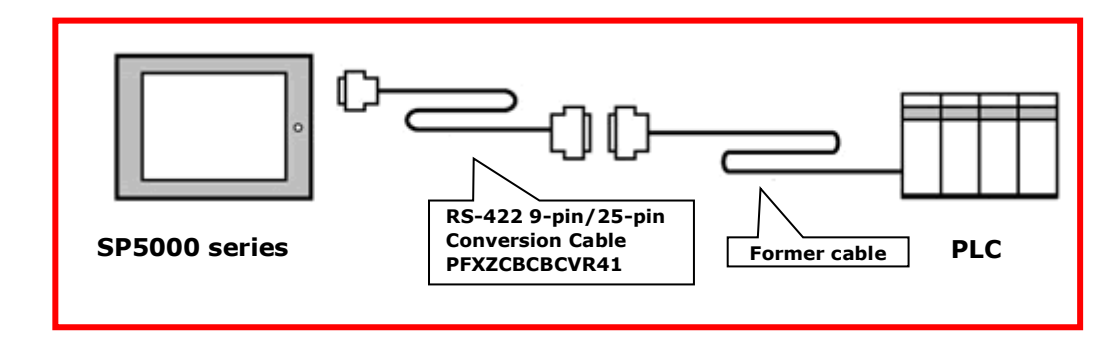

| IMPORTANT                                                                              |
|----------------------------------------------------------------------------------------|
| Before connecting to SP5000 series, be sure to check the port setting(COM1/COM2) on    |
| Device/PLC Setting of GP-Pro EX. Please check the communication setting with GP-Pro EX |
| Device/PLC Connection Manual just in case.                                             |
| (http://www.pro-face.com/otasuke/files/manual/gpproex/new/device/index.htm)            |
|                                                                                        |

To replace GP2000 series with SP5000 series, prepare the following item.

| Product Name                                | Model         |
|---------------------------------------------|---------------|
| RS-422 9-pin/25-pin Conversion Cable (20cm) | PFXZCBCBCVR41 |

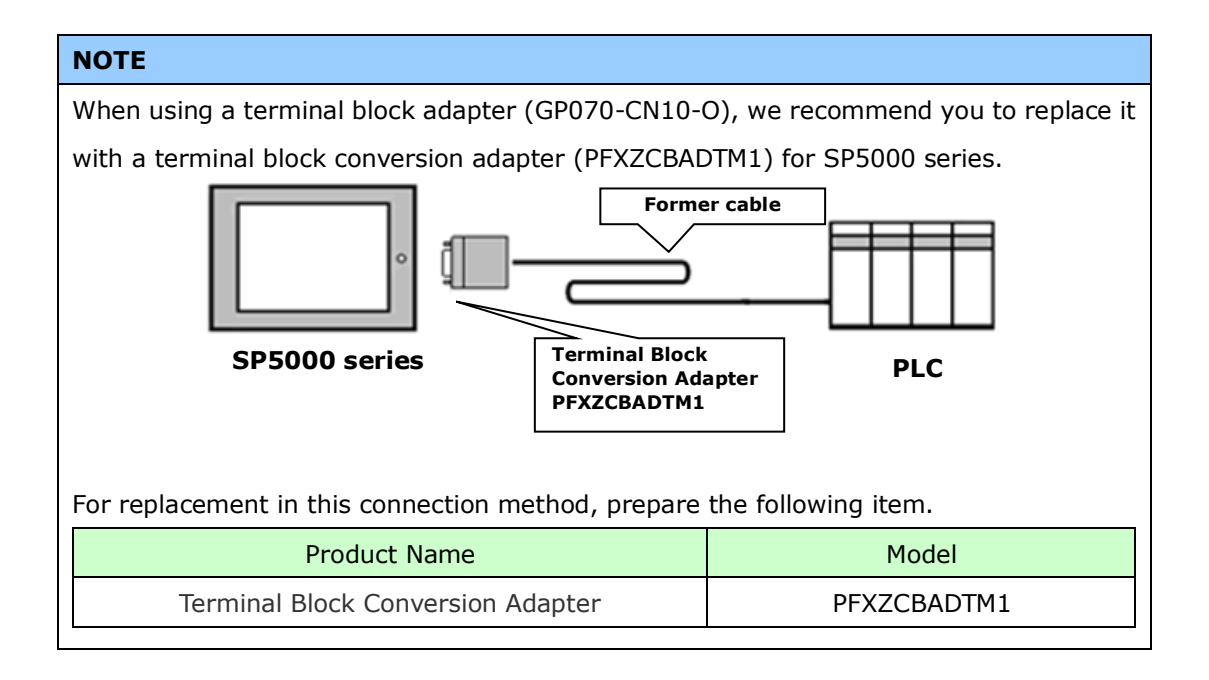

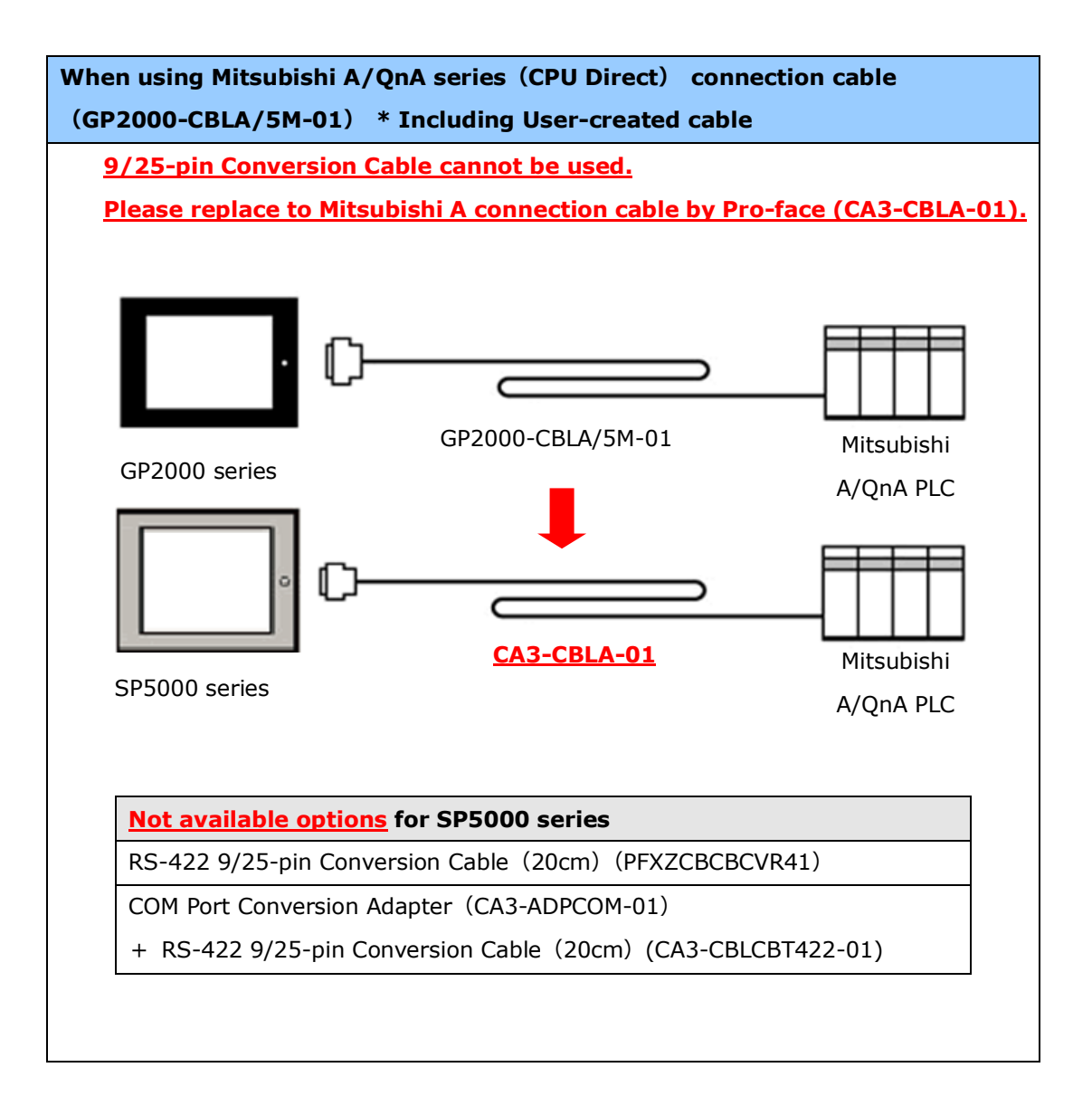

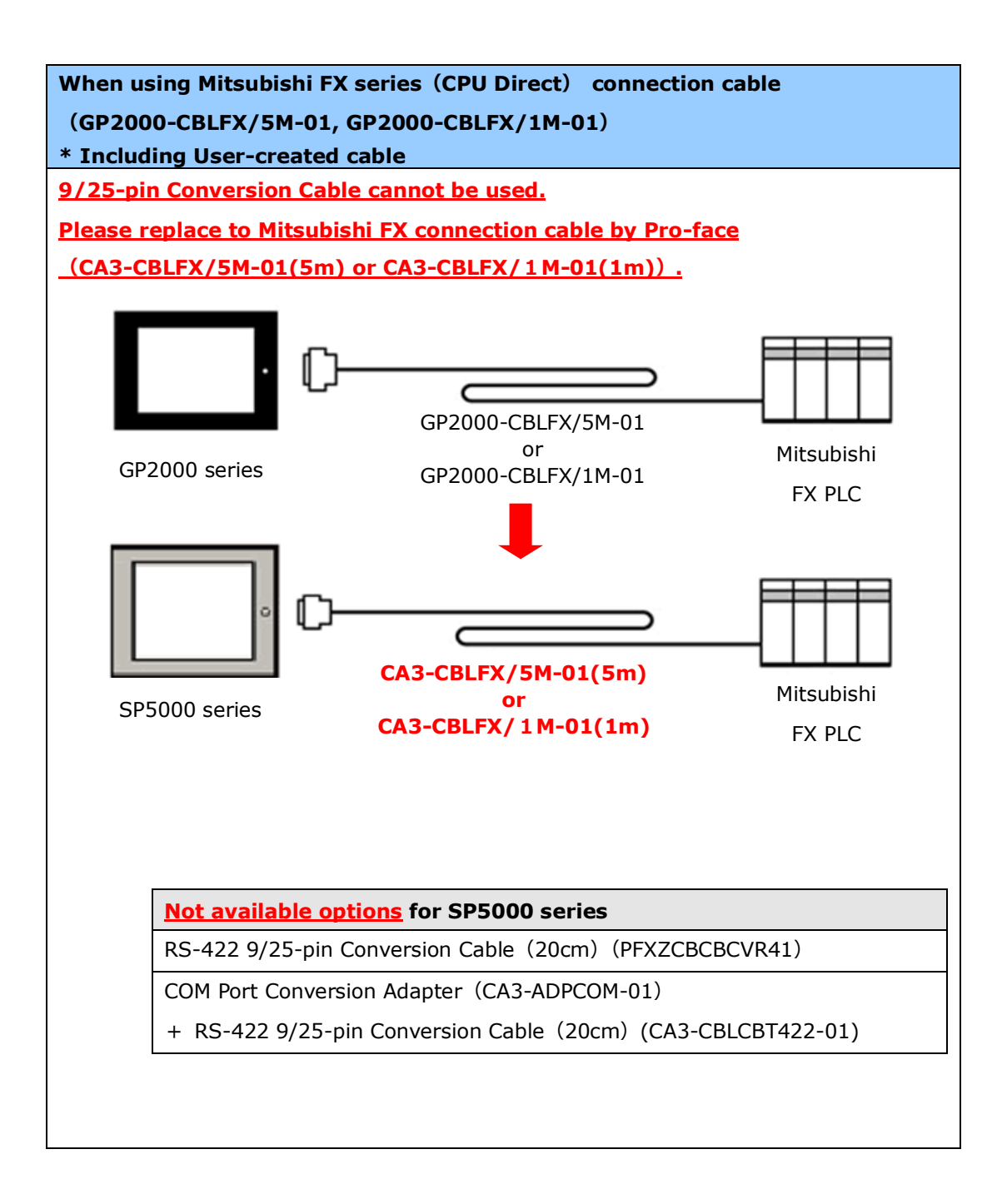